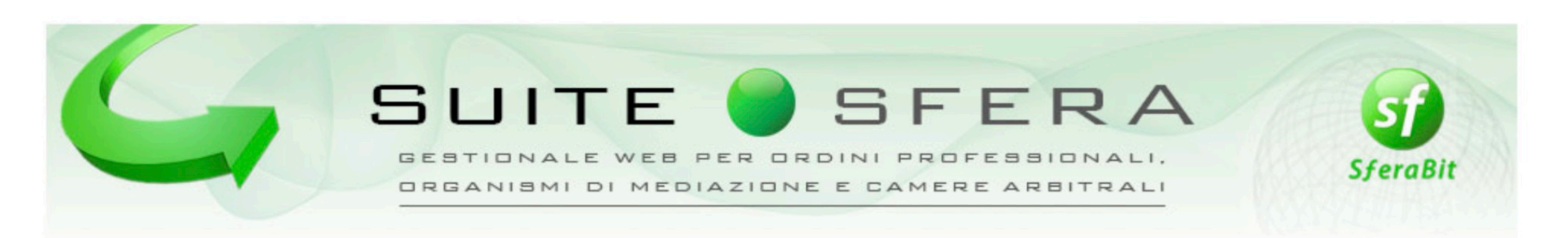

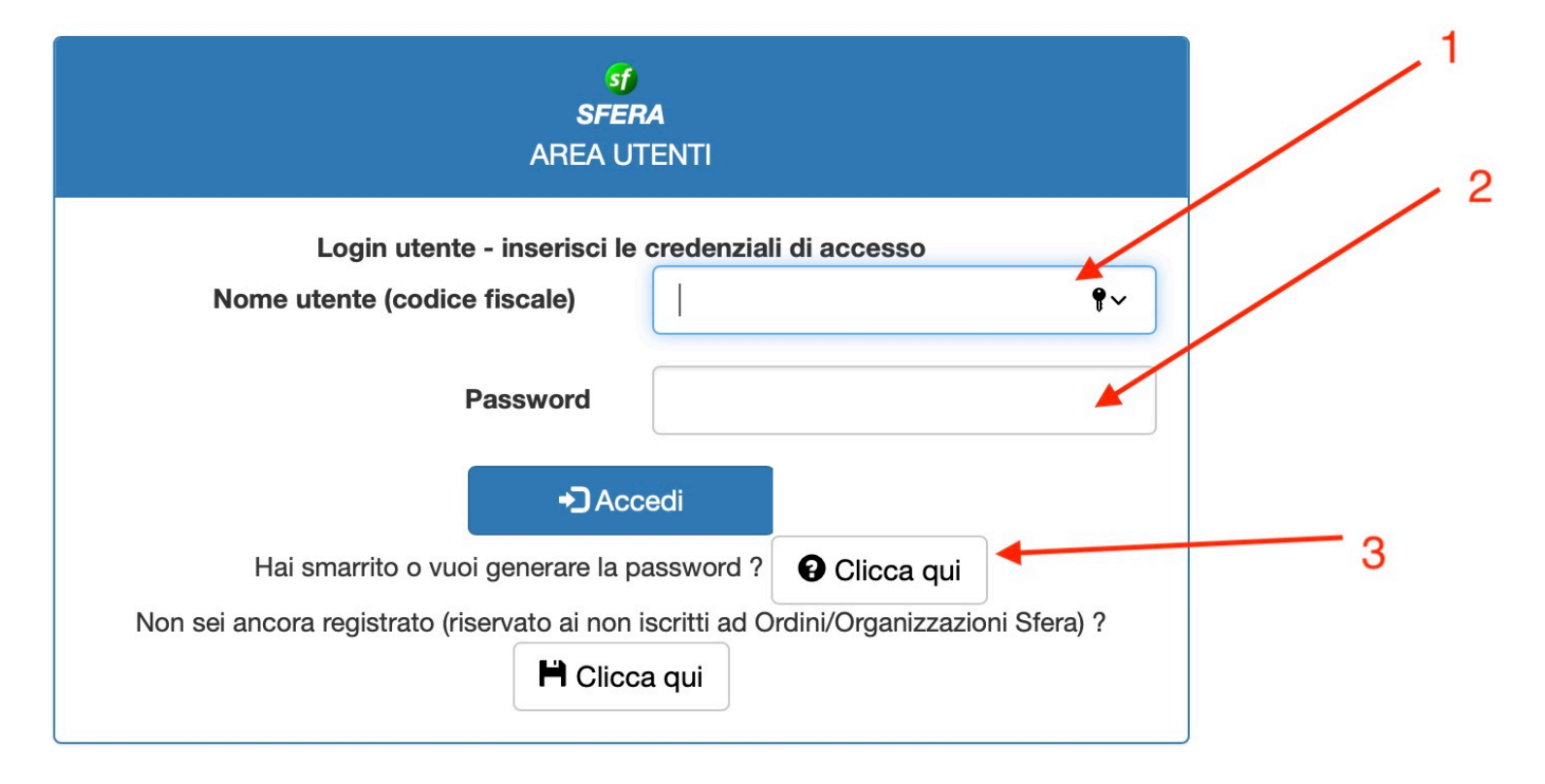

La piattaforma utilizza cookie tecnici e di profilazione, eventualmente anche di terze parti. Per privacy policy e cookie policy <u>cliccare qui</u>. Accedendo al sistema si acconsente all'uso di tutti i cookie. Realizzazione SferaBit s.r.l. - www.sferabit.com 1) inserire il proprio codice fiscale

2) se in possesso di precedenti credenziali inserire la password e cliccare "Accedi"

DA QUI IN POI SOLO PER CHI NON E' IN POSSESSO DI PRECEDENTI CREDENZIALI

3) se non si possiedono precedenti credenziali non inserire la password e cliccare qui

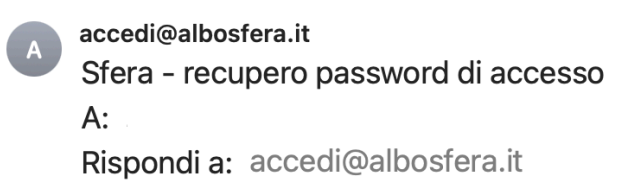

Gentile

come da Sua richiesta di creazione/recupero credenziali, La invitiamo a cliccare sul seguente link per abilitare la modifica oppure, se il collegamento non dovesse essere attivo, eseguire 'Copia' ed 'Incolla' del link nella barra degli indirizzi (non nella barra dei motori di ricerca, es. Google) del browser internet:

https://sfera.sferabit.com/servizi/login/confermaCambioPassword.php?idAtz=1105&anag=2902370&cod=QTg1MzI3MjY2

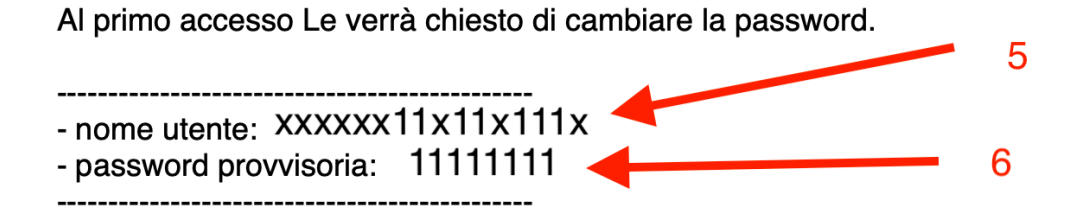

Cordiali saluti Ordine degli Avvocati di Piacenza

Verrà inviata una mail sul proprio indirizzo di posta elettronica contenente il link (4) da cliccare per validare l'accesso, il nome utente corrispondente al vostro codice fiscale (5) e la password temporanea (6) per il primo accesso.

Facendo click sul link (4) si verrà indirizzati alla pagina di cambio password

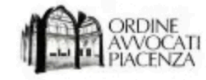

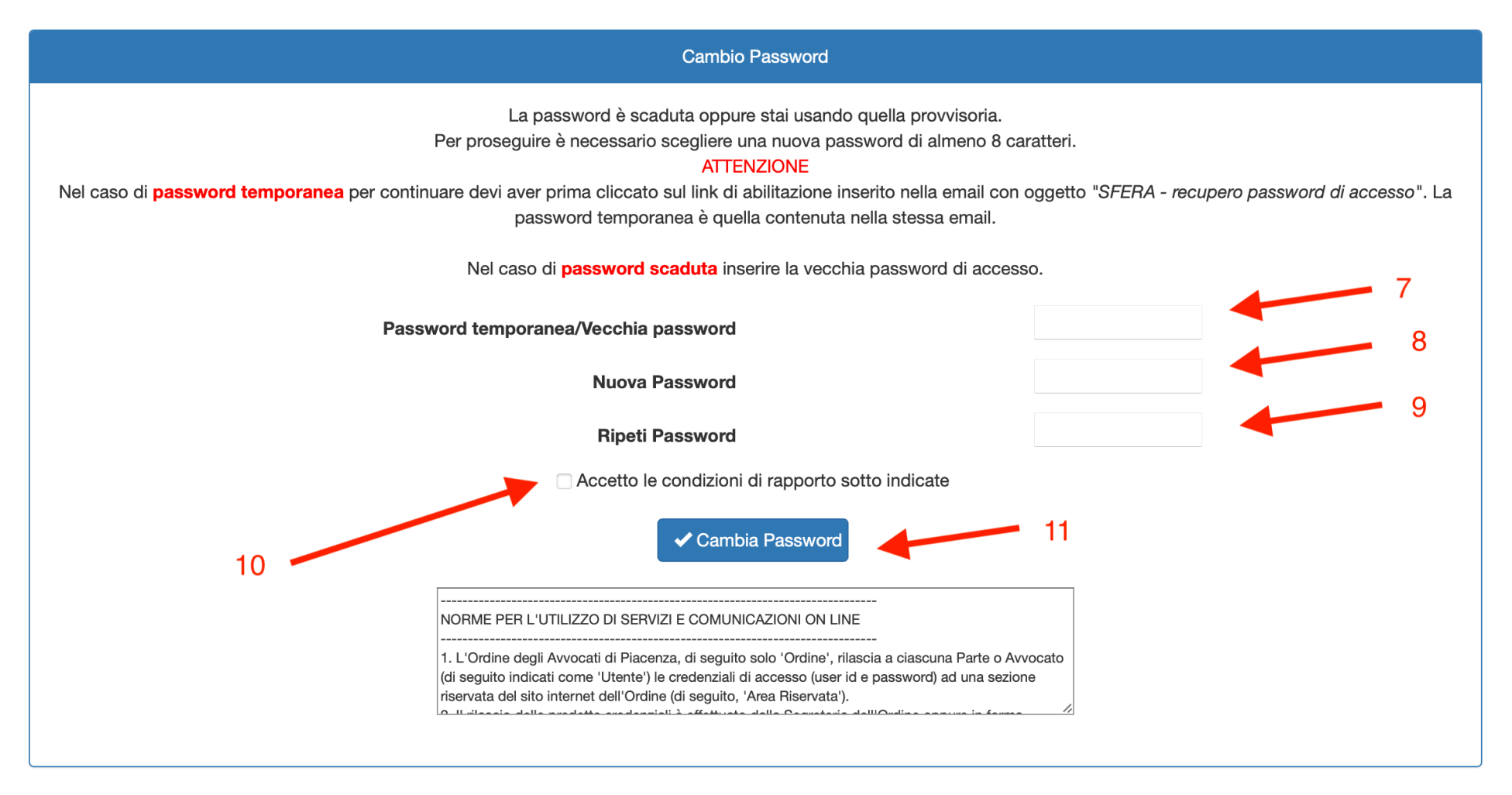

Realizzazione SferaBit s.r.l. - www.sferabit.com

7) inserire la password provvisoria (6) ricevuta con la mail

8) inserire una nuova password

9) confermare la nuova password

10) spuntare la casella

11) cliccare cambio password

Nella pagina di login utilizzare il proprio codice fiscale e la nuova password (8) per accedere al proprio profilo personale